## Connecting my MANAGE WENT gara bc.ca Langar Do Connecting MANAGE WENT gara bc.ca

**HOW-TO GUIDE** 

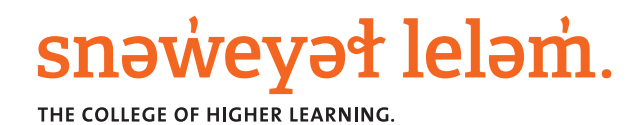

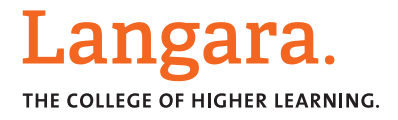

## INFORMATION TECHNOLOGY DEPARTMENT

## How to connect your myLangara mailbox to Microsoft Outlook

- 1. When using outlook for the first time, a new Add Account window will appear
  - If it is not the first time using **Outlook**, click **File** and **Add Account**
- 2. On the **Add Account** window, select **Manual setup or additional server types**, and click **Next**

| C E-mail Account                        |                                |
|-----------------------------------------|--------------------------------|
|                                         |                                |
| Your Name:                              |                                |
| Example: Ellen Adams                    |                                |
| E-mail Address:                         |                                |
| Password:                               |                                |
| Retype Password:                        |                                |
| Type the password your Internet s       | ervice provider has given you, |
|                                         |                                |
| Manual setup or additional server types |                                |

- 3. On the next screen, select POP or IMAP and click Next
- 4. On the next screen, fill **User Information**:
  - Your name as it appears on outgoing emails
  - Email Address is your @mylangara.bc.ca address
- 5. Enter the **Server Information**:
  - Account Type: IMAP
  - Incoming mail server: message.langara.bc.ca
  - Outgoing mail server: message.langara.bc.ca
- 6. Enter the **Logon Information**:
  - User name is your 9-digit Langara ID
  - **Password** is the same password used to access the **myLangara** portal

## INFORMATION TECHNOLOGY DEPARTMENT

|                                                           | Add                                   | Account                                                |  |  |  |
|-----------------------------------------------------------|---------------------------------------|--------------------------------------------------------|--|--|--|
| POP and IMAP Account Set<br>Enter the mail server setting | <b>tings</b><br>ngs for your account. | ×                                                      |  |  |  |
| User Information                                          |                                       | Test Account Settings                                  |  |  |  |
| Your Name:                                                | John Smith                            | We recommend that you test your account to ensure that |  |  |  |
| Email Address:                                            | jsmith99@mylangara.bc.ca              | the entries are correct.                               |  |  |  |
| Server Information                                        |                                       | Test Account Settings                                  |  |  |  |
| Account Type:                                             | IMAP 🗸                                |                                                        |  |  |  |
| Incoming mail server:                                     | message.langara.bc.ca                 | is clicked                                             |  |  |  |
| Outgoing mail server (SMTP):                              | message.langara.bc.ca                 |                                                        |  |  |  |
| Logon Information                                         |                                       |                                                        |  |  |  |
| User Name:                                                | 100019558                             |                                                        |  |  |  |
| Password:                                                 | *****                                 | Mail to keep offline: All                              |  |  |  |
| <b>₽</b> <u>R</u> €                                       | member password                       | a a construction of the term                           |  |  |  |
| (SPA)                                                     | e Password Authentication             | More Settings                                          |  |  |  |
|                                                           |                                       | < <u>B</u> ack <u>Next</u> Cancel                      |  |  |  |

- 7. Click on **More Settings** on the bottom right corner
- 8. Click the **Outgoing Server** tab
- Ensure the My outgoing server (SMTP) requires authentication box is selected and click OK

|   | Internet E-mail Settings                            |  |  |  |  |
|---|-----------------------------------------------------|--|--|--|--|
| ļ | General Outgoing Server Advanced                    |  |  |  |  |
| l | ✓ My outgoing server (SMTP) requires authentication |  |  |  |  |
| l | Use same settings as my incoming mail server        |  |  |  |  |
| l | O Log on using                                      |  |  |  |  |
| l | User Name:                                          |  |  |  |  |
| l | Password:                                           |  |  |  |  |
|   | Remember password                                   |  |  |  |  |
| l | Require Secure Password Authentication (SPA)        |  |  |  |  |
|   |                                                     |  |  |  |  |
|   |                                                     |  |  |  |  |
|   |                                                     |  |  |  |  |
|   |                                                     |  |  |  |  |
| l |                                                     |  |  |  |  |
| l |                                                     |  |  |  |  |
| l |                                                     |  |  |  |  |
| l |                                                     |  |  |  |  |
|   |                                                     |  |  |  |  |
| l |                                                     |  |  |  |  |
| l |                                                     |  |  |  |  |
|   | OK Cancel                                           |  |  |  |  |
|   | Carter                                              |  |  |  |  |

- 10. Click the **Next** button
- 11. On the Test Account Settings click Close and on the Add Account window click Finish